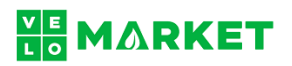

## Integracja: BaseLinker – VeloMarket.pl

1. Wejdź na stronę <u>VeloMarket.pl</u> i zaloguj się do "<u>Profilu sprzedawcy</u>".

Jeśli nie masz "Profilu sprzedawcy" – zarejestruj się wybierając "Utwórz profil". Zaznacz "Tak" przy pytaniu "Czy chcesz założyć profil sprzedawcy?", uzupełnij dane związane z prowadzonym sklepem i zapoznaj się z Regulaminem sprzedającego. Po rejestracji poczekaj na przejście procedury KYC (z ang. Know Your Customer - procedura weryfikacji sprzedawcy realizowana przez Blue Media S.A.).

2. Po lewej stronie – w panelu nawigacyjnym, w sekcji "Profil sprzedawcy" – wybierz "Strona sklepu".

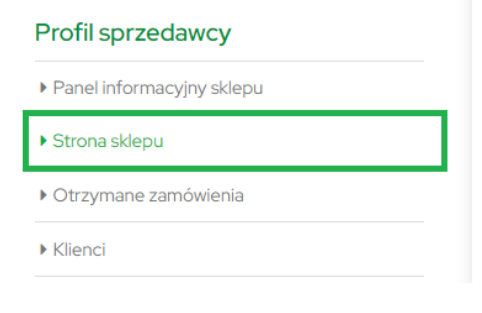

- 3. Przewiń zawartość ekranu w dół do sekcji "BaseLinker Marketplace Token".
- 4. Kliknij w przycisk "Wygeneruj".

| Baselinker Marketplace Token<br>Baselinker Marketplace Token * |                 | Resetuj | Wygeneruj |
|----------------------------------------------------------------|-----------------|---------|-----------|
|                                                                |                 |         |           |
| ZOBACZ PROFIL                                                  | ZOBACZ KOLEKCJE |         |           |

- 5. Skopiuj wygenerowany token.
- 6. Zaloguj się do "Panelu sprzedawcy" pod adresem: https://login.baselinker.com
- 7. Po lewej stronie w panelu nawigacyjnym wybierz "Integracje".

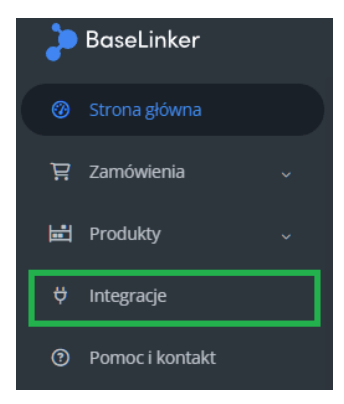

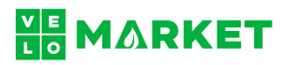

8. Na środku ekranu, po prawej stronie, kliknij w przycisk "Dodaj integrację".

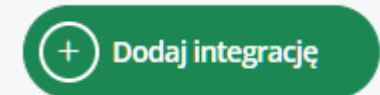

9. Wybierz z listy ikonę "VeloMarket.pl"

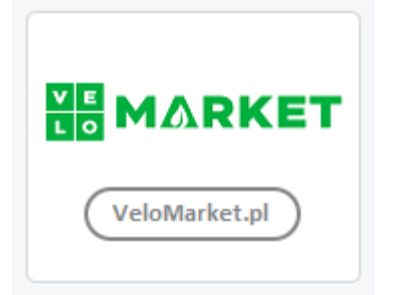

Możesz również skorzystać z wyszukiwarki wpisując np. velomarket.

- 10. Uzupełnij formularz podając:
  - a. nazwę konta: VeloMarket.pl,
  - b. token: (wklej token skopiowany z VeloMarketu: punkty 1-5),
  - c. środowisko API: wybierz "Środowisko produkcyjne",
  - d. potwierdź wybierając "Zapisz".
- 11. Wprowadź niezbędne dane związane z integracją:
  - a. w zakładce "Zamówienia" ustaw domyślną wartość dla podatku VAT,
  - b. w zakładce "**Ustawienia wystawiania**" zdefiniuj nowy szablon dla serwisu VeloMarket.pl. Zweryfikuj cennik i wskaż ustawienia, które będą automatycznie wybierane dla wszystkich ofert, które wystawisz w sklepie,
  - c. w zakładce "Statusy zamówień" powiąż statusy Baselinkera ze statusami VeloMarketu,
  - d. w zakładce "**Ceny**" wskaż częstotliwość przekazywania cennika do VeloMarketu, status dla ofert z wyzerowaną ceną, zasady zaokrąglania cen,
  - e. w zakładce "Stany" określ zasady synchronizacji stanów magazynowych,
  - f. po uzupełnieniu wymaganych pozycji wybierz "Zapisz".

## Masz pytania?

Napisz do nas: <u>kontakt@velomarket.pl</u> lub zadzwoń: <u>+48 42 214 43 37</u>